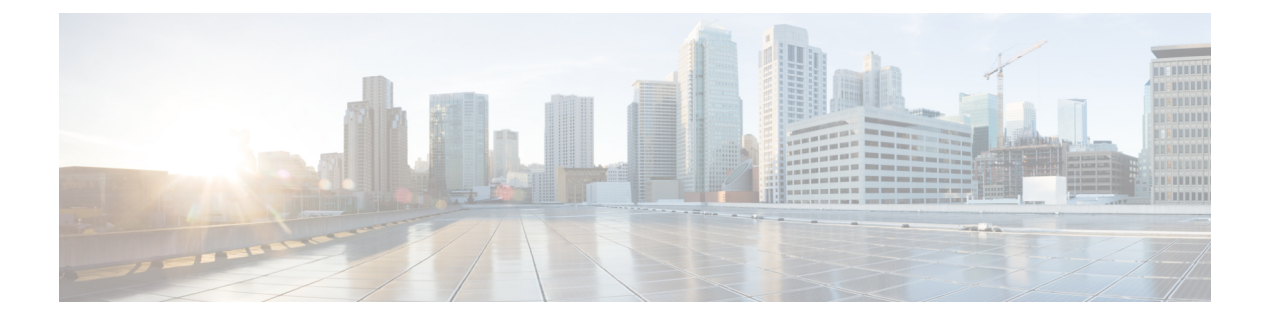

# Firepower システムへのログイン

以下のトピックでは、Firepower システムにログインする方法を示します。

- Firepower システムのユーザアカウント (1ページ)
- Firepower システムのユーザインターフェイス (3ページ)
- Web インターフェイスによる Firepower Management Center  $\sim O$ ログイン (8  $\sim ジ$ )
- •Web インターフェイスによる管理対象デバイスへのログイン (10ページ)
- CAC クレデンシャルを使用した Firepower Management Center へのログイン (11ページ)
- CAC クレデンシャルを使用した管理対象デバイスへのログイン (12ページ)
- 従来型デバイスでのコマンドラインインターフェイスへのログイン (13ページ)
- Firepower Threat Defense デバイスのコマンドライン インターフェイスへのログイン (14 ページ)
- •Web インターフェイスでの基本システム情報の表示 (15ページ)
- Firepower Management Center のドメインの切り替え (16ページ)
- Firepower システム Web インターフェイスからのログアウト (16ページ)
- コンテキストメニュー (17ページ)

## Firepower システムのユーザ アカウント

ユーザ名とパスワードを入力して、アプライアンスの Web インターフェイス、シェル、また は CLI へのローカル アクセスを取得する必要があります。ユーザがログイン時にアクセスで きる機能は、ユーザアカウントに許可されている権限によって制御されます。一部のアプライ アンスは、外部 LDAP や RADIUS サーバでユーザ クレデンシャルを保存する外部認証を使用 するように設定できる場合があります。

(注)

システムはユーザ アカウントに基づいてユーザ アクティビティを監査するため、ユーザが正 しいアカウントでシステムにログインしていることが保証されます。

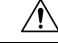

注意 すべてのアプライアンスで、(外部認証または CLI expert コマンドで取得した)シェルアク セスを持つユーザには、シェルでのsudoers 権限がありますが、これはセキュリティリスクを 示す場合があります。外部認証を確立する場合は、シェルアクセスが付与されるユーザのリス トを適切に制限してください。同様に、CLIアクセス権限を付与する場合は、構成レベルのア クセス権を持つユーザのリストを制限してください。

Â

注意 Cisco TAC の指示に従って操作する場合を除き、シェルやCLI expert モードを使用して Firepower アプライアンスにアクセスしないよう強くお勧めします。

アプライアンスが異なれば、サポートするユーザアカウントのタイプは異なり、搭載される機 能もさまざまです。

## **Firepower Management Center**

Firepower Management Center では、次のユーザアカウントタイプをサポートします。

- •Web インターフェイス アクセス用に事前定義された admin アカウント。このアカウント は管理者ロールを保有し、Web インターフェイスから管理できます。
- シェルアクセス用に事前適宜された admin アカウント。このアカウントには sudoers 権限 があります。
- カスタムユーザアカウント。このアカウントは、adminユーザおよび管理者ロールのユー ザが作成、管理できます。

/!\

注意 システムセキュリティ上の理由から、シスコは、追加のシェルユーザをFirepower Management Center で確立しないようにすることを推奨します。そのようなリスクを受け入れる場合は、外 部認証を使用して、ユーザに Firepower Management Center へのシェルアクセス権を付与できま す。

## 7000 & 8000 シリーズ デバイス

7000 & 8000 シリーズ デバイスでは、次のユーザ アカウント タイプをサポートします。

- 事前定義された admin アカウント。このアカウントはデバイスにアクセスするすべての形態で使用できます。
- カスタムユーザアカウント。このアカウントは、adminユーザおよび管理者ロールのユー ザが作成、管理できます。

Firepower システムは、7000 & 8000 シリーズデバイスにログインしているユーザの外部認証は サポートしています。

## NGIPSv デバイス

NGIPSv デバイスでは次のユーザアカウントタイプがサポートされます。Firepower システム では、NGIPSv デバイスにログインするユーザ用の外部認証がサポートされません。

- 事前定義された admin アカウント。このアカウントはデバイスにアクセスするすべての形態で使用できます。
- カスタムユーザアカウント。このアカウントは、adminユーザおよびConfigurationアクセス権をもつユーザが作成、管理できます。

### Firepower Threat Defense および Firepower Threat Defense Virtual デバイス

Firepower Threat Defense および Firepower Threat Defense Virtual デバイスでは、次のユーザアカ ウント タイプをサポートします。

- 事前定義された admin アカウント。このアカウントはデバイスにアクセスするすべての形態で使用できます。
- カスタムユーザアカウント。このアカウントは、adminユーザおよび管理者ロールのユー ザが作成、管理できます。

Firepower システムは、Firepower Threat Defense デバイスにログインしているユーザの外部認証 はサポートしていません。

## ASA FirePOWER デバイス

ASA FirePOWER モジュールでは、次のユーザアカウントタイプをサポートします。

- ・事前定義された admin アカウント。
- カスタムユーザアカウント。このアカウントは、adminユーザおよびConfigurationアクセス権をもつユーザが作成、管理できます。

Firepower システムは、ASA FirePOWER デバイスにログインしているユーザの外部認証はサ ポートしていません。ASA CLI および ASDM を介した ASA デバイスへのアクセスについて は、『Cisco ASA Series General Operations CLI Configuration Guide』および『Cisco ASA Series General Operations ASDM Configuration Guide』に記載されています。

## Firepower システムのユーザ インターフェイス

Firepower システムでは、グラフィカル ユーザ インターフェイス、補助的なコマンド ライン インターフェイス (CLI)、Linux シェルのいずれかを使用してアプライアンスにログインでき ます。(Web インターフェイスのブラウザ要件の詳細については、Firepower システムの該当 バージョンのリリース ノートを参照してください)。

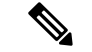

(注) Firepower Management Center を使用して複数のデバイスを管理し、それらのデバイスからのデータを関連付けます。単一のデバイスを直接管理するのが適切な場合には、Firepower Device Manager を使用して一部の Firepower Threat Defense デバイスでポリシーやデバイス設定を管理し、Adaptive Security Device Manager (ASDM)を使用して ASA FirePOWER サービスデバイスで同じ機能を管理できます。アプライアンスの管理ツールを選択した後に、別の管理ツールに切り替えると、最新の設定は失われます。7000 & 8000 シリーズデバイスのローカル Web インターフェイスでは、限定的なシステム設定の機能を提供しますが、その機能を使用してポリシーを管理することはできません。それらのデバイスは Firepower Management Center を使用して管理する必要があります。

使用可能なローカル アクセス タイプはアプライアンスのタイプによって異なります。

| アプライアンス                        | グラフィカル ユーザ イン<br>ターフェイス                                                                                                    | CLIアクセス | Linux シェルへのアクセ<br>ス                                                                                                    |
|--------------------------------|----------------------------------------------------------------------------------------------------|---------|----------------------------------------------------------------------------------------------------|
| Firepower<br>Management Center | <ul> <li>Firepower Web インター<br/>フェイス</li> <li>事前定義された admin<br/>ユーザとカスタム ユー<br/>ザアカウントでサポー<br/>トされます</li> <li>アドミニストレーティブ<br/>タスク、管理タスク、分<br/>析タスクに使用すること<br/>ができます</li> </ul> | none    | <ul> <li>事前定義された<br/>admin ユーザでサ<br/>ポートされます</li> <li>シリアルまたは<br/>キーボードを使用<br/>してアクセスであり、接続を<br/>ニタできます</li> <li>Cisco TAC の指示<br/>に従って管理およ<br/>びトラブルシュー<br/>ティングを行う場<br/>合にのみ、使用し<br/>てください</li> </ul> |

表1:アプライアンス別のローカル アクセス

I

| アプライアンス                  | グラフィカル ユーザ イン<br>ターフェイス                                                                                                    | CLIアクセス                                                                                                    | Linux シェルへのアクセ<br>ス                                                                                                    |
|--------------------------|----------------------------------------------------------------------------------------------------|----------------------------------------------------------------------------------------------------|----------------------------------------------------------------------------------------------------|
| 7000 & 8000 シリー<br>ズデバイス | <ul> <li>Firepower Web インターフェイス</li> <li>事前定義された admin ユーザとカスタム ユーザアカウントでサポートされます</li> <li>初期設定、基本的な分析、および設定タスクに使用することができます</li> </ul> | <ul> <li>・事前 た admin ユーザとされ<br/>た admin ユタム<br/>コノタカファントされ<br/>アナサマチオ</li> <li>・ SSH 接たアます</li> <li>・ SSH 接たアます</li> <li>・ Cisco TAC の<br/>指定ブルングに<br/>フィーティー<br/>う場、使<br/>ます</li> </ul> | <ul> <li>事前定義された<br/>admin ユーザとカ<br/>スタムユーザア<br/>カウントでサポートされます</li> <li>Configuration アク<br/>セス権を持つ CLI<br/>ユーザが expert コ<br/>マンドを使用して<br/>アクセスできます</li> <li>Cisco TAC の指示<br/>に従って管理およ<br/>びトラブルシュー<br/>ティングを行う場<br/>合にのみ、使用し<br/>てください</li> </ul> |
| NGIPSv デバイス              | none                                                                                                    | <ul> <li>・事前adminスア<br/>ボンシードでは、<br/>シートでも、<br/>・<br/>SSH してき</li> <li>・ Cisco TAC の<br/>指設フィントンでの<br/>においングに用<br/>で<br/>うみ、す</li> </ul>                                                 | <ul> <li>事前定義された<br/>admin ユーザとカ<br/>スタムユーザア<br/>カウントでサポートされます</li> <li>Configuration アク<br/>セス権を持つ CLI<br/>ユーザが expert コ<br/>マンドを使用して<br/>アクセスできます</li> <li>Cisco TAC の指示<br/>に従って管理およ<br/>びトラブルシュー<br/>ティングを行う場<br/>合にのみ、使用し<br/>てください</li> </ul> |

I

| アプライアンス                                                                         | グラフィカル ユーザ イン<br>ターフェイス                                                                                                    | CLIアクセス                                                                                                    | Linux シェルへのアクセ<br>ス                                                                                                    |
|---------------------------------------------------------------------------------|----------------------------------------------------------------------------------------------------|----------------------------------------------------------------------------------------------------|----------------------------------------------------------------------------------------------------|
| Firepower Threat<br>Defense および<br>Firepower Threat<br>Defense Virtual デバ<br>イス | <ul> <li>Firepower Device<br/>Manager、次で動作する<br/>Firepower Threat Defense<br/>でサポートされます。</li> <li>ASA 5506-X</li> <li>ASA 5506H-X</li> <li>ASA 5506W-X</li> <li>ASA 5508-X</li> <li>ASA 5516-X</li> <li>ASA 5516-X</li> <li>ASA 5515-X</li> <li>ASA 5515-X</li> <li>ASA 5545-X</li> <li>ASA 5555-X</li> <li>事前定義された admin<br/>ユーザでサポートされま<br/>す</li> <li>初期設定、設定、および<br/>システム モニタリング<br/>に使用することができま<br/>す</li> </ul> | <ul> <li>事 admin ステム・<br/>・事は<br/>admin ステム・<br/>・とードでれ<br/>・SSH してき<br/>・Cisco TAC の<br/>おしてき<br/>・Cisco TAC の<br/>おしてき<br/>・Cisco TAC の<br/>おしてき<br/>・では<br/>よシングに用<br/>でき<br/>ます     </li> </ul> | <ul> <li>事前定義された<br/>admin ユーザとカ<br/>スタムユーザア<br/>カウントでサポートされます</li> <li>Configuration アク<br/>セス権を持つ CLI<br/>ユーザが expert コ<br/>マンドを使用して<br/>アクセスできます</li> <li>Cisco TAC の指示<br/>に従って管理およ<br/>びトラブルシュー<br/>ティングを行う場<br/>合にのみ、使用し<br/>てください</li> </ul> |

| アプライアンス                    | グラフィカル ユーザ イン<br>ターフェイス                                                                                                    | CLIアクセス                                                                                                    | Linuxシェルへのアクセ<br>ス |
|----------------------------|----------------------------------------------------------------------------------------------------|----------------------------------------------------------------------------------------------------|--------------------|
| ASA FirePOWER<br>サービス デバイス | <ul> <li>Adaptive Security Device<br/>Manager (ASDM)</li> <li>初回アクセスやカスタム<br/>ユーザアカウントでサ<br/>ポートされます</li> <li>初期設定、基本的な分<br/>析、および設定タスクに<br/>使用することができます</li> </ul> | <ul> <li>・事前なれた。</li> <li>・事前なれた。</li> <li>・事前なれた。</li> <li>・事前に、</li> <li>・ない、</li> <li>・サントントントントントントントントントントントントントントントントントントント</li></ul> | none               |

(注) ASDM を使用した ASA FirePOWER モジュールの管理の詳細については、『Cisco ASA Series General Operations Configuration Guide』参照してください。

## Web インターフェイスに関する考慮事項

- ・組織が認証に共通アクセスカード(CAC)を使用している場合は、CACクレデンシャル を使用してアプライアンスのWebインターフェイスにアクセスすることができます。
- Web セッション時にアプライアンスのホームページに初めてアクセスした際に、そのアプライアンスに対する最後のログインセッションに関する情報を表示できます。最後のログインについて、次の情報を表示できます。
  - ・ログインの曜日、月、日、年
  - ・ログイン時のアプライアンスのローカル時間(24時間表記)
  - アプライアンスにアクセスするために最後に使用されたホストとドメイン名
- ・デフォルトのホームページの上部に表示されるメニューおよびメニューオプションは、 ユーザアカウントの権限に基づきます。ただし、デフォルトホームページのリンクには、 ユーザアカウントの権限の範囲に対応するオプションが含まれています。アカウントに付 与されている権限とは異なる権限が必要なリンクをクリックすると、システムから警告 メッセージが表示され、そのアクティビティがログに記録されます。

プロセスの中には長時間かかるものがあります。このため、Webブラウザで、スクリプトが応答しなくなっていることを示すメッセージが表示されることがあります。このメッセージが表示された場合は、スクリプトが完了するまでスクリプトの続行を許可してください。

## 関連トピック

ホームページの指定

## セッションのタイムアウト (Session Timeout)

セッションタイムアウトが適用されないように設定しない限り、デフォルトでは、非アクティ ブな状態が1時間続くと、Firepowerシステムが自動的にセッションからユーザをログアウト します。

管理者ロールを割り当てられたユーザは、以下の設定を使用して、アプライアンスのセッショ ンタイムアウト間隔を変更できます。

| アプライアンス                     | 設定                                                                                      |
|-----------------------------|-----------------------------------------------------------------------------------------|
| Firepower Management Center | [システム(System)] > [設定<br>(Configuration)] > [シェル タイムアウト<br>(Shell Timeout)]              |
| 7000 & 8000 シリーズ デバイス       | [デバイス(Devices)] > [プラットフォーム設<br>定(Platform Settings)] > [シェル タイムアウ<br>ト(Shell Timeout)] |

関連トピック

セッションタイムアウトの設定

## WebインターフェイスによるFirepowerManagementCenter へのログイン

| スマート ライセ | 従来のライセンス | サポートされるデ             | サポートされるド | アクセス              |
|----------|----------|----------------------|----------|-------------------|
| ンス       |          | バイス                  | メイン      | ( <b>Access</b> ) |
| 該当なし     | 任意(Any)  | Management<br>Center | 任意(Any)  | 任意(Any)           |

ユーザは単一のアクティブなセッションに制限されます。すでにアクティブセッションがある ユーザアカウントにログインしようとすると、もう一方のセッションを終了するか、または別 のユーザとしてログインするように求められます。

## 始める前に

- Webインターフェイスにアクセスできない場合は、システム管理者に連絡してアカウントの特権を変更してもらうか、管理者アクセス権を持つユーザとしてログインし、アカウントの特権を変更します。
- Cisco Firepower Management Center Getting Started Guide for Models 750, 1500, 2000, 3500 and 4000またはCisco Firepower Management Center Getting Started Guide for Models 1000, 2500, and 4500、およびユーザアカウントの作成の説明に従って、初期セットアップ手順を完了し、ユーザアカウントを作成します。

## 手順

- **ステップ1** ブラウザで https://hostname/ にアクセスします。ここで、hostname は Firepower Management Center のホスト名に対応します。
- **ステップ2** [ユーザ名(Username)]および[パスワード(Password)]フィールドに、ユーザ名とパスワードを入力します。次の注意事項に注意を払ってください。
  - ・ユーザ名は大文字/小文字を区別しません。
  - マルチドメイン導入環境では、ユーザアカウントが作成されたドメインをユーザ名の前に 付加します。先祖ドメインを前に付加する必要はありません。たとえばユーザアカウント を SubdomainB で作成し、そのドメインの先祖ドメインが DomainA である場合、次の形式 でユーザ名を入力します。

SubdomainB\username

 ・組織でログイン時に SecurID<sup>®</sup>トークンが使用されている場合、ログインするには SecurID PIN にトークンを付加してパスワードとして使用します。たとえば PIN が 1111 で、SecurID トークンが 222222 の場合は、1111222222 と入力します。Firepower システムにログインす る前に、SecurID PIN を生成しておく必要があります。

ステップ3 [ログイン (Login)]をクリックします。

### 関連トピック

セッションのタイムアウト (Session Timeout)  $(8 \, \stackrel{\sim}{\sim} - \stackrel{\sim}{i})$ 

# Webインターフェイスによる管理対象デバイスへのログ イン

| スマート ライセ | 従来のライセンス | サポートされるデ             | サポートされるド | アクセス     |
|----------|----------|----------------------|----------|----------|
| ンス       |          | バイス                  | メイン      | (Access) |
| 該当なし     | 任意 (Any) | 7000 & 8000 シ<br>リーズ | 該当なし     | 任意 (Any) |

ユーザは単一のアクティブなセッションに制限されます。すでにアクティブセッションがある ユーザアカウントにログインしようとすると、もう一方のセッションを終了するか、または別 のユーザとしてログインするように求められます。

### 始める前に

- •Webインターフェイスにアクセスできない場合は、システム管理者に連絡してアカウント の特権を変更してもらうか、管理者アクセス権を持つユーザとしてログインし、アカウン トの特権を変更します。
- デバイスに該当する Firepower クイック スタート ガイドおよび ユーザ アカウントの作成の説明に従って、初期セットアップ手順を完了し、ユーザ アカウントを作成します。

## 手順

- ステップ1 ブラウザで https://hostname/ にアクセスします。ここで、hostname はアクセスする管理対象 デバイスのホスト名に対応します。
- **ステップ2** [ユーザ名(Username)]および[パスワード(Password)]フィールドに、ユーザ名とパスワードを入力します。次の注意事項に注意を払ってください。
  - ・ユーザ名は大文字/小文字を区別しません。
  - ・組織でログイン時にSecurID<sup>®</sup>トークンが使用されている場合、ログインするにはSecurID PINにトークンを付加してパスワードとして使用します。たとえばPINが1111で、SecurID トークンが222222の場合は、1111222222と入力します。Firepowerシステムにログインす る前に、SecurID PINを生成しておく必要があります。
- ステップ3 [ログイン (Login)]をクリックします。

### 関連トピック

セッションのタイムアウト (Session Timeout)  $(8 \, \stackrel{\sim}{\sim} - \stackrel{\sim}{\vee})$ 

## CAC クレデンシャルを使用した Firepower Management Center へのログイン

| スマート ライセ | 従来のライセンス | サポートされるデ             | サポートされるド | アクセス              |
|----------|----------|----------------------|----------|-------------------|
| ンス       |          | バイス                  | メイン      | ( <b>Access</b> ) |
| 該当なし     | 任意(Any)  | Management<br>Center | 任意(Any)  | 任意(Any)           |

ユーザは単一のアクティブなセッションに制限されます。

Â

注意 ブラウズ セッションがアクティブな間は、CAC を削除しないでください。セッション中に CAC を削除または交換すると、Web ブラウザでセッションが終了し、システムにより Web イ ンターフェイスから強制的にログアウトされます。

## 始める前に

- •Webインターフェイスにアクセスできない場合は、システム管理者に連絡してアカウント の特権を変更してもらうか、管理者アクセス権を持つユーザとしてログインし、アカウン トの特権を変更します。
- Cisco Firepower Management Center Getting Started Guide for Models 750, 1500, 2000, 3500 and 4000またはCisco Firepower Management Center Getting Started Guide for Models 1000, 2500, and 4500、およびユーザアカウントの作成の説明に従って、初期セットアップ手順を完了し、ユーザアカウントを作成します。
- •CAC 認証の設定の説明に従って、CAC の認証と認可を設定します。

## 手順

- ステップ1 組織の指示に従って CAC を挿入します。
- **ステップ2** ブラウザで https://hostname/ にアクセスします。ここで、hostname は Firepower Management Center のホスト名に対応します。
- ステップ3 プロンプトが表示されたら、ステップ1で挿入したCACに関連付けられたPINを入力します。
- ステップ4 プロンプトが表示されたら、ドロップダウンリストから該当する証明書を選択します。
- ステップ5 [続行 (Continue)] をクリックします。

## 関連トピック

CAC 認証

セッションのタイムアウト (Session Timeout)  $(8 \, \stackrel{\sim}{\sim} - \stackrel{\sim}{\scriptscriptstyle \mathcal{Y}})$ 

## CAC クレデンシャルを使用した管理対象デバイスへのロ グイン

| スマート ライセ | 従来のライセンス | サポートされるデ             | サポートされるド | アクセス              |
|----------|----------|----------------------|----------|-------------------|
| ンス       |          | バイス                  | メイン      | ( <b>Access</b> ) |
| 該当なし     | 任意(Any)  | 7000 & 8000 シ<br>リーズ | 該当なし     | 任意(Any)           |

ユーザは単一のアクティブなセッションに制限されます。

注意 ブラウズ セッションがアクティブな間は、CAC を削除しないでください。セッション中に CAC を削除または交換すると、Web ブラウザでセッションが終了し、システムにより Web イ ンターフェイスから強制的にログアウトされます。

## 始める前に

- Webインターフェイスにアクセスできない場合は、システム管理者に連絡してアカウントの特権を変更してもらうか、管理者アクセス権を持つユーザとしてログインし、アカウントの特権を変更します。
- デバイスに該当する Firepower クイック スタート ガイドおよび ユーザ アカウントの作成の説明に従って、初期セットアップ手順を完了し、ユーザ アカウントを作成します。
- •CAC 認証の設定の説明に従って、CAC の認証と認可を設定します。

### 手順

- ステップ1 組織の指示に従って CAC を挿入します。
- ステップ2 ブラウザで https://hostname/ にアクセスします。ここで、hostname はアクセスするアプライ アンスのホスト名に対応します。
- ステップ3 プロンプトが表示されたら、ステップ1で挿入したCACに関連付けられたPINを入力します。
- ステップ4 プロンプトが表示されたら、ドロップダウンリストから該当する証明書を選択します。
- ステップ5 [続行 (Continue)]をクリックします。

## **関連トピック** CAC 認証 セッションのタイムアウト(Session Timeout) (8 ページ)

## 従来型デバイスでのコマンドラインインターフェイスへ のログイン

| スマート ライセ | 従来のライセンス | サポートされるデ     | サポートされるド | アクセス              |
|----------|----------|--------------|----------|-------------------|
| ンス       |          | バイス          | メイン      | ( <b>Access</b> ) |
| 該当なし     | 任意 (Any) | 従来型(Classic) | 該当なし     | CLIの基本設定          |

従来型管理対象デバイス(7000 & 8000 シリーズ、NGIPSv、および ASA FirePOWER)のコマ ンドライン インターフェイスに直接ログインできます。

### 始める前に

最初のログインにデフォルトの admin ユーザを使用して初期設定プロセスを完了します。

- 7000 & 8000 シリーズデバイスで、ユーザアカウントの作成の説明に従って、Web イン ターフェイスでユーザアカウントを作成します。
- すべてのデバイスで、CLIにログインできる追加のユーザアカウントを configure user add コマンドを使用して作成します。

## 手順

- **ステップ1** SSHを使用して、管理インターフェイスのホスト名またはIPアドレスに接続します。または、 コンソール ポートに接続することもできます。
- ステップ2 「log in as:」コマンドプロンプトに対してユーザ名を入力し、Enter を押します。
- **ステップ3**「Password:」プロンプトに対してパスワードを入力し、Enter を押します。

組織でログイン時に SecurID<sup>®</sup> トークンが使用されている場合、ログインするには SecurID PIN にトークンを付加してパスワードとして使用します。たとえば PIN が 1111 で、SecurID トーク ンが 222222 の場合は、1111222222 と入力します。Firepower システムにログインする前に、 SecurID PIN を生成しておく必要があります。

**ステップ4** CLI プロンプトで、コマンド ライン アクセスのレベルで許可されている任意のコマンドを使用します。

# Firepower Threat Defense デバイスのコマンドライン イン ターフェイスへのログイン

| スマート ライセ | 従来のライセンス | サポートされるデ                    | サポートされるド | アクセス              |
|----------|----------|-----------------------------|----------|-------------------|
| ンス       |          | バイス                         | メイン      | ( <b>Access</b> ) |
| 任意(Any)  | 該当なし     | Firepower Threat<br>Defense | 該当なし     | CLIの基本設定          |

Firepower Threat Defense 管理対象デバイスのコマンドラインインターフェイスに直接ログインできます。

## 始める前に

最初のログインにデフォルトの admin ユーザを使用して初期設定プロセスを完了します。 configure user add コマンドを使用して、CLI にログインできる追加のユーザ アカウントを作 成します。

#### 手順

ステップ1 コンソール ポートまたは SSH を使用して、Firepower Threat Defense CLI に接続します。

Firepower Threat Defense デバイスの管理インターフェイスに SSH で接続できます。SSH 接続用 のインターフェイスを開いている場合、データインターフェイス上のアドレスにも接続できま す。データ インターフェイスへの SSH アクセスはデフォルトで無効になっています。特定の データ インターフェイスへの SSH 接続を許可する方法については、セキュア シェルの設定を 参照してください。

デバイスのコンソール ポートに直接接続できます。デバイスに付属のコンソール ケーブルを 使用し、9600ボー、8データビット、パリティなし、1ストップビット、フロー制御なしに設 定されたターミナルエミュレータを用いてPCをコンソールに接続します。コンソールケーブ ルの詳細については、デバイスのハードウェア ガイドを参照してください。

コンソール ポートでアクセスする最初の CLI は、デバイス タイプによって異なります。

- ASA シリーズ デバイス: コンソール ポートの CLI は通常の Firepower Threat Defense CLI です。
- Firepower シリーズデバイス:コンソールポートの CLI は FXOS です。Firepower Threat Defense CLI には、connect ftd コマンドを使用してアクセスできます。FXOS CLI はシャー シレベルの設定およびトラブルシューティングにのみ使用します。基本設定、モニタリン グ、および通常のシステムのトラブルシューティングには Firepower Threat Defense CLI を 使用します。FXOS コマンドの詳細については、FXOS のマニュアルを参照してください。

ステップ2 管理者ユーザ名とパスワードでログインします。

- **ステップ3** CLIプロンプト (>) で、コマンドラインアクセスレベルで許可されている任意のコマンドを 使用します。
- **ステップ4** (オプション)診断 CLI にアクセスします。

### system support diagnostic-cli

このCLIを使用して、高度なトラブルシューティングを行います。このCLIでは、追加の show コマンドや、ASA 5506W-X ワイヤレスアクセスポイントのCLI へのアクセスに必要な session wlan console コマンドなど、その他のコマンドが利用できます。

この CLI には 2 つのサブモード、ユーザ EXEC モードと特権 EXEC モードがあります。特権 EXEC モードではより多くのコマンドが利用できます。特権 EXEC モードを開始するには、 enable コマンドを入力し、プロンプトに対してパスワードを入力せずに Enter を押します。

例:

```
> system support diagnostic-cli
firepower> enable
Password:
firepower#
```

通常のCLIに戻るには、Ctrl+a、dを入力します。

## Web インターフェイスでの基本システム情報の表示

| スマートライセ | 従来のライセンス | サポートされるデ | サポートされるド | アクセス              |
|---------|----------|----------|----------|-------------------|
| ンス      |          | バイス      | メイン      | ( <b>Access</b> ) |
| 該当なし    | 任意 (Any) | 任意 (Any) | 任意 (Any) | 任意 (Any)          |

[バージョン情報(About)] ページには、Firepower システムのさまざまなコンポーネントのモ デル、シリアル番号、バージョン情報など、アプライアンスに関する情報が示されます。ま た、シスコの著作権情報も示されます。

## 手順

**ステップ1** ページ上部のツールバーから [ヘルプ(Help)]をクリックします。

ステップ2 [バージョン情報(About)] を選択します。

## Firepower Management Center のドメインの切り替え

| スマート ライセ | 従来のライセンス | サポートされるデ             | サポートされるド | アクセス              |
|----------|----------|----------------------|----------|-------------------|
| ンス       |          | バイス                  | メイン      | ( <b>Access</b> ) |
| 該当なし     | 任意(Any)  | Management<br>Center | 任意(Any)  | 任意(Any)           |

マルチドメイン導入環境では、ユーザロール権限によって、ユーザがアクセスできるドメイン と、そのドメイン内でのユーザの権限が決まります。単一のユーザアカウントを複数のドメイ ンに関連付けて、各ドメインでそのユーザに異なる権限を割り当てることができます。たとえ ば、あるユーザにグローバルドメインでは読み取り専用権限を割り当て、子孫ドメインでは管 理者権限を割り当てることができます。

複数のドメインに関連付けられているユーザは、同じ Web インターフェイス セッション内で ドメインを切り替えることができます。

ツールバーのユーザ名の下に、利用可能なドメインのツリーが表示されます。ツリーの表示は 次のようになります。

- ・先祖ドメインは表示されますが、使用しているユーザアカウントに割り当てられた権限に応じて、先祖ドメインへのアクセスが無効である場合があります。
- ・兄弟ドメインや子孫ドメインを含め、使用しているユーザアカウントでアクセスできない 他のドメインは非表示になります。

ドメインを切り替えると、以下の項目が表示されます。

- そのドメインのみに関連するデータ。
- •そのドメインで割り当てられたユーザロールに応じて定められたメニューオプション。

## 手順

アクセスするドメインは、ユーザ名の下にあるドロップダウンリストから選択します。

## Firepower システム Web インターフェイスからのログア ウト

| スマートライセ | 従来のライセンス | サポートされるデ | サポートされるド | アクセス              |
|---------|----------|----------|----------|-------------------|
| ンス      |          | バイス      | メイン      | ( <b>Access</b> ) |
| 該当なし    | 任意 (Any) | 任意 (Any) | 任意 (Any) | 任意 (Any)          |

Firepower システムの Web インターフェイスをアクティブに使用しなくなった場合、シスコで は、少しの間 Web ブラウザから離れるだけであっても、ログアウトすることを推奨していま す。ログアウトすることで Web セッションを終了し、別のユーザが自分の資格情報を使用し てインターフェイスを使用できないようにします。

### 手順

ユーザ名の下にあるドロップダウンリストから、[ログアウト (Logout)]を選択します。

## 関連トピック

セッションのタイムアウト (Session Timeout)  $(8 \, ^{\sim} - \, \overset{\sim}{\mathcal{I}})$ 

## コンテキスト メニュー

Firepower システム Web インターフェイスの特定のページでは、右クリック(最も一般的)お よび左クリックでコンテキストメニューを表示できます。コンテキストメニューは、Firepower システム内の他の機能にアクセスするためのショートカットとして使用できます。コンテキス トメニューの内容はどこでこのメニューにアクセスするか(どのページかだけでなく特定の データにアクセスしているか)によって異なります。

次に例を示します。

- IP アドレスのホットスポットでは、そのアドレスに関連付けられているホストに関する情報(使用可能な whois とホスト プロファイル情報を含む)が表示されます。
- SHA-256 ハッシュ値のホットスポットでは、ファイルの SHA-256 ハッシュ値をクリーン リストまたはカスタム検出リストに追加したり、コピーするためにハッシュ値全体を表示 したりできます。

Firepower システム コンテキスト メニューをサポートしていないページや場所では、ブラウザ の通常のコンテキスト メニューが表示されます。

### ポリシー エディタ

多くのポリシーエディタには、各ルールのホットスポットが含まれています。新しいルー ルとカテゴリの挿入、ルールの切り取り、コピー、貼り付け、ルール状態の設定、ルール の編集などを行うことができます。

## 侵入ルール エディタ

侵入ルールエディタには、各侵入ルールのホットスポットが含まれています。ルールの編 集、ルール状態の設定、しきい値および抑止オプションの設定、ルールのドキュメンテー ションの表示などを行うことができます。

## イベント ビューア

イベントページ(ドリルダウンページとテーブルビュー)には、各イベント、IP アドレス、URL、DNS クエリ、特定のファイルの SHA-256 ハッシュ値のホットスポットが含ま

れています。ほとんどのイベントタイプでは、表示中に以下の操作を行うことができま す。

Context Explorer で関連情報を表示する。

- 新しいウィンドウでイベント情報をドリルダウンする。
- イベントフィールドに含まれているテキスト(ファイルのSHA-256ハッシュ値、脆弱性の説明、URLなど)が長すぎてイベントビューですべて表示できない場合、テキスト全体を表示する。

接続イベントの表示中は、デフォルトのセキュリティインテリジェンスのホワイトリスト とブラックリストに以下の項目を追加できます。

- IP アドレスのホットスポットの場合、IP アドレス。
- •URL のホットスポットの場合、URL またはドメイン名。
- •DNS クエリのホットスポットの場合、DNS クエリ。

キャプチャ ファイル、ファイル イベント、マルウェア イベントの表示中は、以下の操作 を行うことができます。

- ・クリーンリストまたはカスタム検出リストのファイルを追加または削除する。
- •ファイルのコピーをダウンロードする。
- アーカイブファイル内のネストされたファイルを表示する。
- ネストされたファイルの親アーカイブファイルをダウンロードする。
- •ファイルの構成を表示する。
- ローカルマルウェア分析およびダイナミック分析対象のファイルを送信する。

侵入イベントの表示中は、侵入ルールエディタまたは侵入ポリシーで実行できるようなタ スクを行うことができます。

- •トリガールールを編集する。
- ルールの無効化を含め、ルールの状態を設定する。
- しきい値および抑止オプションを設定する。
- ルールのドキュメンテーションを表示する。

### 侵入イベントのパケット ビュー

侵入イベントのパケット ビューには、IP アドレスのホットスポットが含まれています。 パケット ビューでは、左クリックによるコンテキスト メニューを使用します。

## ダッシュボード

多くのダッシュボード ウィジェットには、関連する情報を Context Explorer で表示するためのホットスポットが含まれています。ダッシュボード ウィジェットには、IP アドレスと SHA-256 ハッシュ値のホットスポットが含まれる場合もあります。

## **Context Explorer**

Context Explorer には、図、表、グラフのホットスポットが含まれています。Context Explorer よりも詳細なグラフまたはリストのデータを調べたい場合は、関連するデータのテーブル ビューにドリルダウンすることができます。また、関連するホスト、ユーザ、アプリケー ション、ファイル、および侵入ルールの情報を表示できます。

Context Explorer でも左クリックのコンテキストメニューを使用します。これには、Context Explorer に特有のフィルタリングおよび他のオプションも含まれています。

## 関連トピック

セキュリティインテリジェンスのリストとフィード

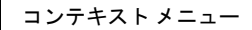